# Configurer Firesight Management Center pour afficher le nombre de visites par règle d'accès

### Contenu

Introduction Conditions préalables Conditions requises Components Used Configuration Configurations Vérification Dépannage

## Introduction

Ce document décrit comment configurer la page d'affichage des flux de travail/événements personnalisée pour représenter le nombre de coups de connexion par nom de règle d'accès. La configuration présente un exemple de base de champ de nom de règle associé au nombre de résultats et indique comment ajouter des champs supplémentaires si nécessaire.

## Conditions préalables

#### **Conditions requises**

Cisco vous recommande de prendre connaissance des rubriques suivantes :

- Connaissance de la technologie Firepower
- Connaissance de la navigation de base au sein du Firesight Management Center

#### **Components Used**

Les informations contenues dans ce document sont basées sur les versions de matériel et de logiciel suivantes :

- Firepower Management Center version 6.1.X et ultérieure
- Applicable aux détecteurs de sécurité/Firepower gérés

The information in this document was created from the devices in a specific lab environment. All of the devices used in this document started with a cleared (default) configuration. If your network is live, make sure that you understand the potential impact of any command.

# Configuration

#### Configurations

Étape 1. Connectez-vous à Firesight Management Center avec les privilèges d'administrateur.

Une fois la connexion établie, accédez à **Analysis > Custom > Custom Workflows**, comme illustré dans l'image :

|                                                                                                    | Policios  | Davisas Obi  | octo A  | MD Intolli | 00000   |                   |                    |      |                        |          |        |   | Sustam | Help -    | admin –  |
|----------------------------------------------------------------------------------------------------|-----------|--------------|---------|------------|---------|-------------------|--------------------|------|------------------------|----------|--------|---|--------|-----------|----------|
| Context Explorer Conn                                                                                                    | ections v | Intrusions v | Files v | Hosts v    | Users v | Vulnerabilities v | Correlation •      | Cust | tom ► Custom Workflows | Lookup 🔻 | Search |   | System | nep v     | aunin +  |
|                                                                                                    |           |              | THES T  | 10505      | 00010   |                   | conclution         |      |                        | LUURAP   | bearen |   | Crea   | te Custom | Workflow |
| Custom Workflow                                                                                                    |           |              |         |            |         |                   |                    |      | Table                  |          |        |   |        |           |          |
| Events by Impact, Priority, and Host Criticality Summary of Critical Events to Destination Criticality Intrusion Events with Destination Criticality     |           |              |         |            |         |                   |                    |      | 6                      | 2 / 6    |        |   |        |           |          |
| Events with Destination, Impact, and Host Criticality Current Events by Time, Impact, and Host Criticality Intrusion Events with Destination Criticality |           |              |         |            |         |                   |                    |      | 6                      | 2 / 6    |        |   |        |           |          |
| Hosts with Servers Default Workflow Hosts with Servers                                                                                                   |           |              |         |            |         |                   |                    | 6    | è 🥜 🗎                  |          |        |   |        |           |          |
| Intrusion Events with Destination Criticality Default Workflow Intrusion Events with Destination Criticality                                             |           |              |         |            |         |                   |                    | 6    | 🗎 🥔 🗐                  |          |        |   |        |           |          |
| Intrusion Events with Source Criticality Default Workflow Intrusion Events with Source Criticality                                                       |           |              |         |            |         |                   |                    | 6    | 2 /                    |          |        |   |        |           |          |
| Server and Host Details<br>Network Server Information with Server OS                                                                                     |           |              |         |            |         |                   | Hosts with Servers |      |                        |          |        | 6 | 2 / 0  |           |          |

Étape 2. Cliquez sur **Créer un flux de travail personnalisé** et choisissez les paramètres comme indiqué dans l'image :

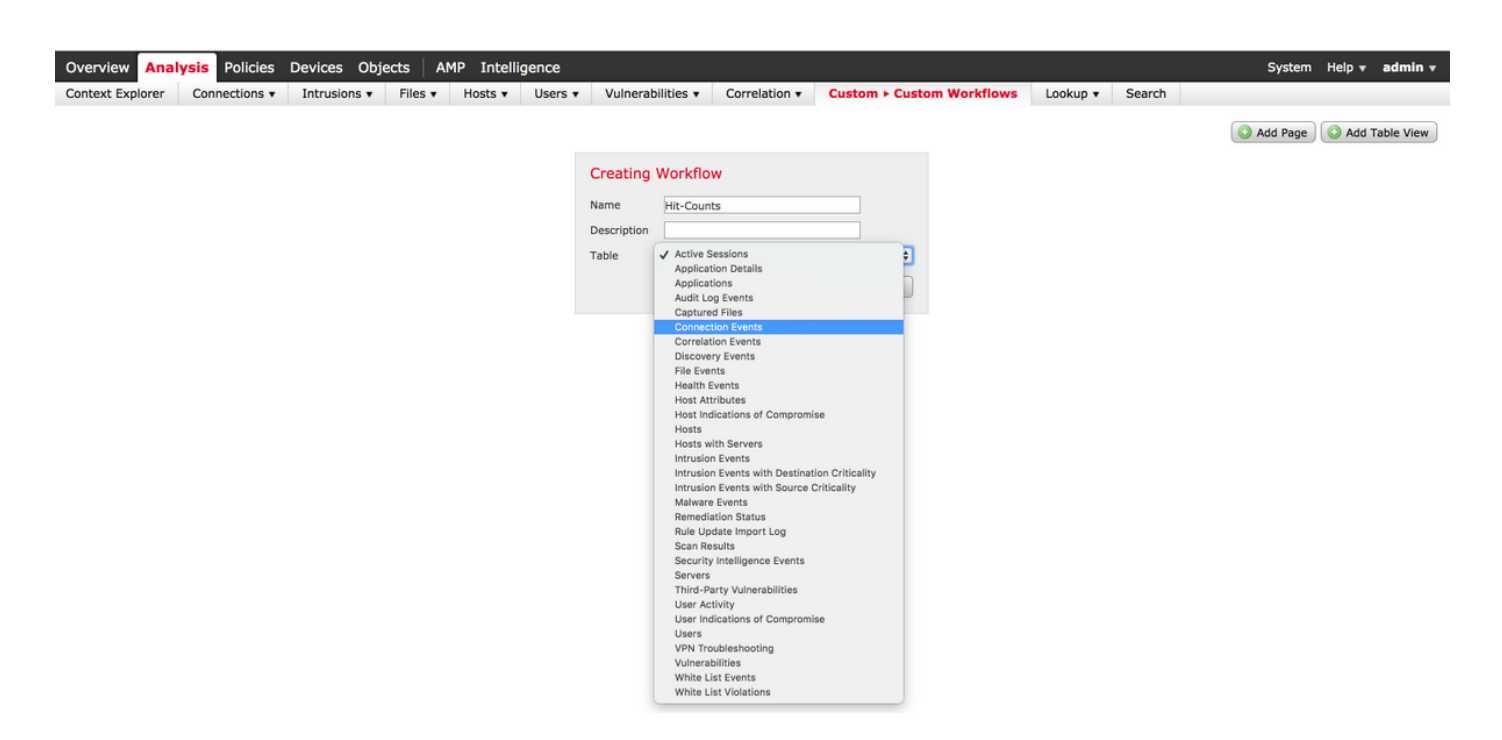

Étape 3. Sélectionnez le champ de table **Événements de connexion** et entrez un nom de workflow, puis cliquez sur **Enregistrer**. Une fois le flux de travail enregistré, cliquez sur **Ajouter une page** comme indiqué dans l'image :

| Creatin    | g Wo  | rkflov            | N                                                                             |                |               |       |               |         |               |       |        |
|------------|-------|-------------------|-------------------------------------------------------------------------------|----------------|---------------|-------|---------------|---------|---------------|-------|--------|
| Name       | Н     | Acc               | ess Control Policy                                                            |                |               |       |               |         |               |       |        |
| Descriptio | n [   | Acci              | ess Control Rule<br>on                                                        |                |               |       |               |         |               |       |        |
| Table      | C     | Арр<br>Арр        | lication Protocol<br>lication Protocol Business Relevance                     |                |               |       |               |         |               |       |        |
| Page 1     |       | App<br>App<br>App | lication Protocol Category<br>lication Protocol Risk<br>lication Protocol Tag |                |               |       |               |         |               |       | ×      |
| Page Nam   | еН    | App<br>Busi       | lication Risk<br>iness Relevance                                              |                |               |       |               |         |               |       |        |
| Sort Type  | C     | Clie              | nt<br>nt Business Relevance                                                   |                |               |       |               |         |               |       |        |
| Column     | 1     | Clie              | nt Category<br>nt Risk                                                        |                | Column 3      |       | Column 4      |         | Column 5      |       |        |
| Sort Pri   | ority | Clie              | nt Tag                                                                        | d              | Sort Priority | Field | Sort Priority | Field   | Sort Priority | Field |        |
| 1 \$       |       | ✓ Cou<br>DNS      | nt<br>S Query                                                                 | cess Control 🖨 | \$            | \$    | \$            | <b></b> | \$            |       | \$     |
|            |       | DNS<br>DNS<br>DNS | S Record Type<br>S Response<br>S Sinkhole Name                                |                |               |       |               |         |               | Save  | Cancel |
|            |       | DNS               | STTL                                                                          |                |               |       |               |         |               |       |        |

**Note**: La première colonne doit être Count, puis dans la colonne supplémentaire, vous pouvez choisir parmi les champs disponibles dans la liste déroulante. Dans ce cas, la première colonne est un nombre et la deuxième colonne est une règle de contrôle d'accès.

Étape 4. Une fois la page de workflow ajoutée, cliquez sur Enregistrer.

Pour afficher les nombres de résultats, accédez à **Analyse > Connexions > Événements** et cliquez sur **Workflows de commutateur**, comme illustré dans l'image :

| Overview Analysis Policies Devices Objects AMP Intelligence |                                     |                    |                      |                           |  |  |  |  |  |  |
|-------------------------------------------------------------|-------------------------------------|--------------------|----------------------|---------------------------|--|--|--|--|--|--|
| Context Explorer Connections > Ev                           | ents Intrusions •                   | Files • Host       | s 🔹 Users 🔹 Vulne    | erabilities   Correlation |  |  |  |  |  |  |
|                                                             |                                     |                    |                      |                           |  |  |  |  |  |  |
| Connection Events ×                                         |                                     |                    |                      |                           |  |  |  |  |  |  |
| Connection Events                                           | s > Table View of Connection Events |                    |                      |                           |  |  |  |  |  |  |
| Connections by Application                                  |                                     |                    |                      |                           |  |  |  |  |  |  |
| Connections by Initiator                                    |                                     |                    |                      |                           |  |  |  |  |  |  |
| Connections by Port                                         |                                     |                    |                      |                           |  |  |  |  |  |  |
| Connections by Responder                                    | Action Reason                       | Initiator Init     | iator Responder IP   | Responder Ingress         |  |  |  |  |  |  |
| Connections over Time                                       |                                     | IP Cou             | ntry                 | Country Security Zone     |  |  |  |  |  |  |
| Hit-Counts                                                  | Allow                               | 10.1.1.5           | 52.39.210.199        | 🔤 USA                     |  |  |  |  |  |  |
| Traffic by Application                                      | Allow                               | 10.1.1.5           | 10 76 77 50          |                           |  |  |  |  |  |  |
| Traffic by Initiator                                        | Allow                               | <u>en 10.1.1.5</u> | <u>10.76.77.50</u>   |                           |  |  |  |  |  |  |
| Traffic by Port                                             | Allow                               | <u>10.1.1.5</u>    | <u>10.76.77.50</u>   |                           |  |  |  |  |  |  |
| Traffic by Responder                                        | Allow                               | <u>10.1.1.5</u>    | <u>52.39.210.199</u> | USA USA                   |  |  |  |  |  |  |
| Traffic over Time •                                         | Allow                               | 10.1.1.5           | 10.106.38.75         |                           |  |  |  |  |  |  |
| Unique Initiators by Responder                              | Allow                               | = <u>10 1 1 F</u>  | 10 106 29 75         |                           |  |  |  |  |  |  |
| Unique Responders by Initiator                              | Allow                               | <u>en 10.1.1.5</u> | <u>10.106.38.75</u>  |                           |  |  |  |  |  |  |
| 2017-07-19 08:47:13                                         | Allow                               | <b>10.1.1.5</b>    | <u>10.76.77.50</u>   |                           |  |  |  |  |  |  |
| 2017-07-19 08:47:08                                         | Allow                               | <b>10.1.1.5</b>    | <u>10.76.77.50</u>   |                           |  |  |  |  |  |  |
| <u>2017-07-19 08:47:08</u>                                  | Allow                               | <u>10.1.1.5</u>    | 172.217.7.238        | USA USA                   |  |  |  |  |  |  |

Étape 5. Dans la liste déroulante, sélectionnez le flux de travail personnalisé que vous avez créé (dans ce cas, nombre d'occurrences), comme indiqué dans l'image :

| Hit-Counts (switch workflow)<br>Hit-Counts Based on Access Control |                     | 2017-07-19 07:36:06 - 2017-07-19 08:52:39<br>Expanding                  |
|--------------------------------------------------------------------|---------------------|-------------------------------------------------------------------------|
| No Search Constraints (Edit Search)                                |                     |                                                                         |
| Jump to 🔻                                                          |                     |                                                                         |
| Count                                                              | Access Control Rule |                                                                         |
| 4 🗋 66                                                             | Default-Allow       |                                                                         |
|                                                                    |                     | Displaying row 1 of 1 rows $ \langle \langle Page   1 \rangle \rangle $ |

## Vérification

Aucune procédure de vérification n'est disponible pour cette configuration.

## Dépannage

Il n'existe actuellement aucune information de dépannage spécifique pour cette configuration.